## Como consultar o histórico de pedidos durante um pedido?

Produto: Pedido de Vendas

Importante

Possuir aplicativo do Pedido de Venda 17.71 ou superior.

Ao iniciar um pedido no aplicativo:

- 1- Toque no botão de opções do Android, no lado superior direito.
- 2- Toque na opção Histórico de pedidos.

|                                                 |        |           | Salvar Pedido             |
|-------------------------------------------------|--------|-----------|---------------------------|
| CABEÇALHO                                       | TABELA | MIX IDEAL | Salvar Orçamento          |
| Dados do pedido                                 |        |           | Inf. Cliente              |
| Número do pedido<br>100.000.049                 |        |           | Hist. Pedidos<br>06/11/19 |
| Tipo do pedido<br><b>Normal</b><br>Saldo CC RCA |        |           |                           |
|                                                 |        |           |                           |

## Artigos Relacionados

- Como consultar os motivos de não venda para o Pré Pedido?
  Como consultar informações
- no Painel de auditoria?Como consultar Relatório de
- preço no maxPromotor?
  Como consultar o Relatório
- Tarefas Promotor no maxPromotor?
- Como consultar o Relatório Objetivos por Promotor?

O sistema trará uma tela com o histórico de pedidos do cliente sem sair da tela do pedido.

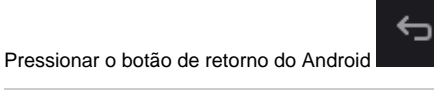

para retornar à tela de confecção de pedido.

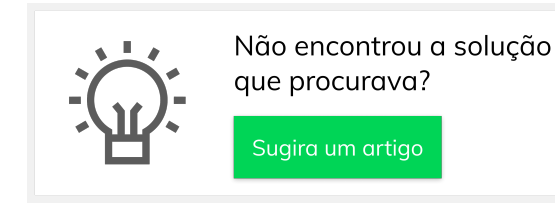